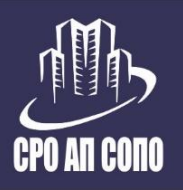

Саморегулируемая организация Ассоциация проектировщиков «Содействия организациям проектной отрасли» инн 7701063065 0ГРН 1107799034287 СРО-П-166-30062011 Телефон: +7 (495) 902–74–82

адрес: 107078, г. Москва, ул. Мясницкая, д. 48, БЦ «Мясницкая Плаза» Электронная почта: info@np-sopo.ru Сайт: www.np-sopo.ru

## Функционал бота СРО @srorobot

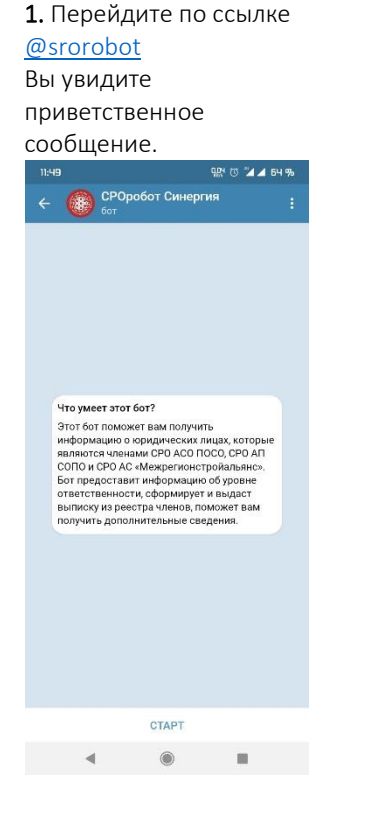

4.Вы можете узнать общую информацию о компании, наличие права, договор страхования, задолженность по членским взносам.

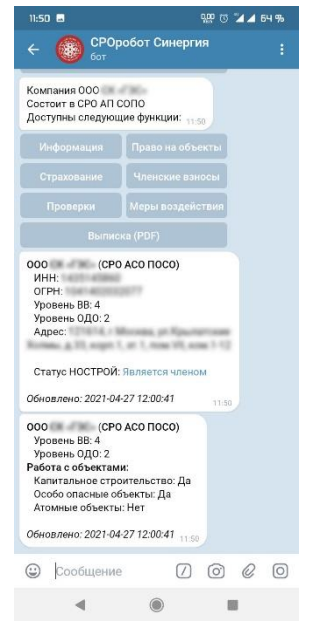

2. Нажмите кнопку «Старт». Появятся кнопки общей информации и контактов CPO. 11:49 🖬 ग्रूष्ट 😈 🎾 🔺 ६५ १ < CPOробот Синергия Что умеет этот бот? По умеет это соот. это бот поможет вам получить информацию о юридических лицах, которые явлиются членаныи СРО АС ОСОСО, СРО АП СОПО и СРО АС «Межрегионстройальник». Бот представнии информации об уровне отакотственности, сформирует и выдаст вылиску из рестра членов, положет вам получить дополнительные сведения. /start 11:49 4 Приветствую вас! СРО БОТ на связи. Напишите мне ИНН организации или используйте команды Контакты СРО 🙄 Сообщение  $\square \bigcirc \bigcirc \bigcirc \bigcirc$ ۹ ۵ .

5. Так же Вам доступна информация о всех проверках и мерах дисциплинарного воздействия, принимаемых в отношении компании.

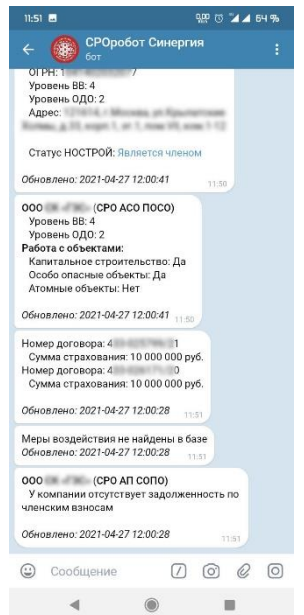

3. Введите свой ИНН. Если Вы состоите в двух СРО, то бот отобразит информацию по каждой в отдельности.

| 11:50 🖬                                                                    | <del>к</del> н  | छ 🎾 🛋 ६५ %   |
|----------------------------------------------------------------------------|-----------------|--------------|
| <                                                                          | обот Синергия   |              |
| Доступны следующие функции: 11.50                                          |                 |              |
| Информация                                                                 | Право на объект | 51           |
|                                                                            |                 |              |
| Проверки                                                                   | Меры воздейств  | 45           |
| Выпис                                                                      |                 |              |
| Компания ООО<br>Состоит в СРО АП СОПО<br>Доступны следующие функции: 11.50 |                 |              |
|                                                                            | Право на объект |              |
| Страхование                                                                | Членские взнось |              |
| Проверки                                                                   | Меры воздейств  | ия           |
| Выписка (PDF)                                                              |                 |              |
| 000 (СРО<br>ИНН:<br>ОГРН:<br>Уровень ВВ: 4<br>Уровень ОДО: 2<br>Адрес:     |                 |              |
| Of Unparticle 2021 04 27 12:00:41                                          |                 |              |
| Обновлено: 2021-04-27 12:00:41 11:50                                       |                 |              |
| Сообщение                                                                  |                 | ) <i>©</i> O |
|                                                                            | ۲               |              |

6. Последней кнопкой Вы можете сформировать выписку и скачать ее на телефон или стационарный компьютер.

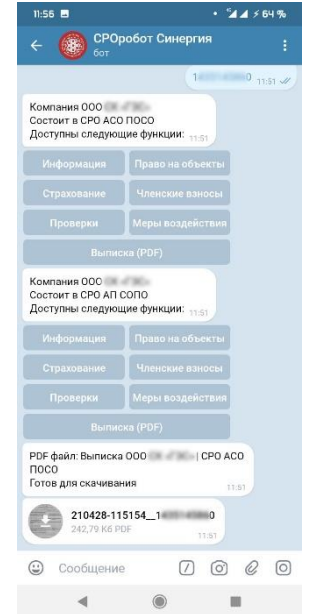